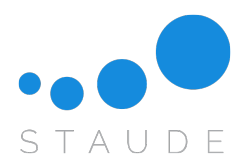

# Anleitung zur Einrichtung Ihres Kontos bei Google Analytics

Lieber Kunde,

anbei eine Anleitung, wie Sie ihr Konto bei Google Analytics einrichten können. Rufen Sie zunächst folgende Internetseite auf: <u>https://analytics.google.com</u>

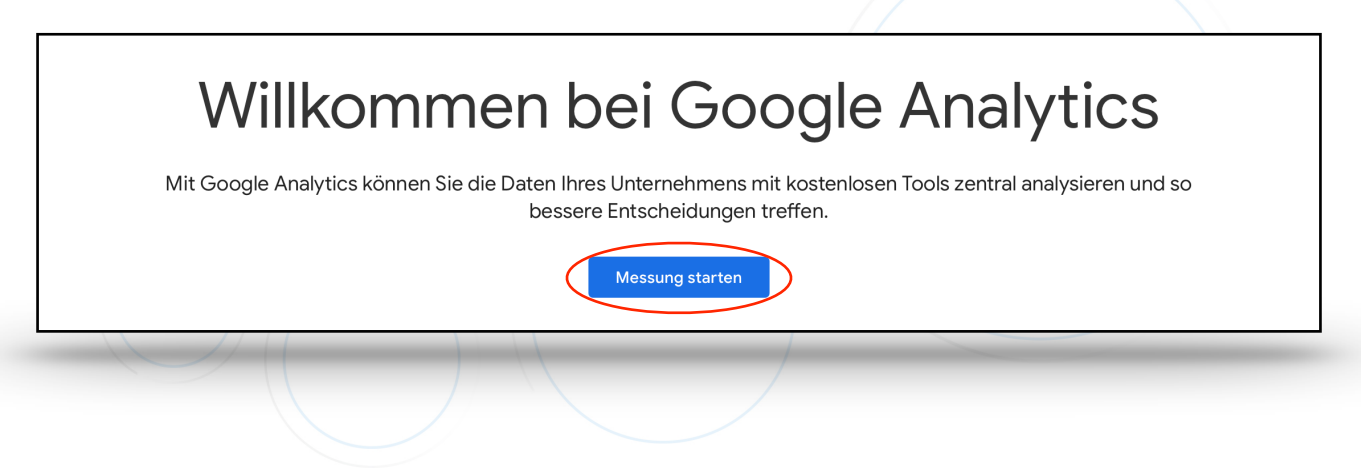

**1. Schritt:** Wählen Sie im Startverzeichnis "Messung starten" aus

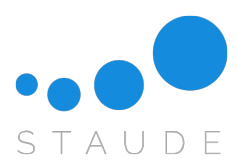

| i toi                | todetails                                                                                                    |
|----------------------|----------------------------------------------------------------------------------------------------|
| Kon<br>Kont          | toname (erforderlich)<br>en können mehrere Tracking-IDs enthalten.                                                                                                    |
| Sta                  |                                                                                                    |
| Dat<br>Die I<br>Anal | enfreigabeeinstellungen für Konto 🕐<br>Daten, die in Ihrem Google Analytics-Konto erfasst, verarbeitet und gespeichert werden ('Google Analytics-Daten'), werden sicher und vertraulich behandelt. Sie werden ausschließlich zur Bereitstellung und zum Schutz des Go<br>ytics-Dienstes sowie zur Durchführung wichtiger Systemvorgänge verwendet, in seltenen Fällen auch zu rechtlichen Zwecken. Weitere Informationen dazu finden Sie in unserer Datenschutzerklärung.                                                                                                    |
| Mit                  | den Optionen zur Datenfreigabe können Sie besser steuern, auf welche Google Analytics-Daten andere zugreifen können. Weitere Informationen                                                                                                    |
|                      | Google-Produkte und -Dienste<br>Wenn Sie Google-Signale aktiviert haben, gilt diese Einstellung auch für Daten von authentifizierten Besuchern, die mit Google-Nutzerkonten verknüpft werden. Diese Einstellung ist für erweiter<br>Berichte zu demografischen Merkmalen und Interessen erforderlich. Wenn Sie die Option deaktivieren, können weiterhin Daten an andere Google-Produkte gesendet werden, die ausdrücklich m<br>Ihrer Property verknüpft sind. Im Bereich zur Produktverknüpfung einer Property können Sie die Einstellungen überprüfen oder ändern. Beispiel anzeigen |
| ~                    | Benchmarking<br>Ihre anonymen Daten werden mit denen von anderen Nutzern zusammengefasst, um Funktionen wie Benchmarking und Veröffentlichungen zu ermöglichen, mit deren Hilfe Sie sich ein Bild vor<br>den Datentrends machen können. Alle identifizierbaren Informationen zu Ihrer Website werden entfernt, und Ihre Daten werden mit anderen anonymen Daten kombiniert, bevor sie für andere<br>Nutzer freigegeben werden. Beispiel anzeigen                                                                                                    |
| <b>~</b>             | Technischer Support<br>Bei technischen Problemen oder bei Bedarf zu Servicezwecken gewähren Sie Mitarbeitern des technischen Supports von Google den Zugriff auf Ihre Google Analytics-Daten und Ihr Konto.                                                                                                    |
|                      | Account Specialists<br>Wenn Sie Google-Marketingexperten und Ihrem Google-Vertriebsexperten Zugriff auf Ihr Google Analytics-Konto und die zugehörigen Daten gewähren, können diese Ihnen Tipps zur Einrichtung<br>und Optimierung Ihrer Analysen geben. Falls Sie keinen bestimmten Account Manager haben, können Sie den Zugriff auch einem anderen autorisierten Google-Mitarbeiter gewähren.                                                                                                    |
| Wei                  | tere Informationen zum Datenschutz bei Google Analytics                                                                                                    |
|                      |                                                                                                    |
| Wei                  | ter                                                                                                    |
|                      |                                                                                                    |

2. Schritt: Geben Sie Ihren gewünschten Kontonamen ein und setzen Sie bei den 4 Ankreuzmöglichkeiten überall einen Hacken

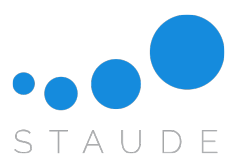

|   | Property-Details<br>Eine Property steht für Web- und/oder App-Daten eines Unternehmens. Ein Konto enthält mindestens eine Property. Weitere Informationen<br>* Gehen Sie zu Ihrem Firebase-Konto, wenn Sie eine neue Property für ein vorhandenes Firebase-Projekt erstellen möchten. |  |  |  |  |  |  |  |
|---|----------------------------------------------------------------------------------------------------|--|--|--|--|--|--|--|
|   | Wenn Sie eine Google Analytics 4-Property erstellen, können Sie Ihre Web- und/oder App-Daten analysieren.<br>Property-Name                                                                                                    |  |  |  |  |  |  |  |
|   | Staude                                                                                                    |  |  |  |  |  |  |  |
|   | Zeitzone für Berichte<br>Deutschland   (MGZ+02:00) Deutschland Zeit                                                                                                    |  |  |  |  |  |  |  |
| 1 | Währung                                                                                                    |  |  |  |  |  |  |  |
|   | ► Euro (EUR €) ▼                                                                                                    |  |  |  |  |  |  |  |
|   | Sie können diese Property-Details später unter "Verwaltung" bearbeiten                                                                                                    |  |  |  |  |  |  |  |
|   |                                                                                                    |  |  |  |  |  |  |  |
|   | Erweiterte Optionen einbienden                                                                                                    |  |  |  |  |  |  |  |
|   | Weiter Zurück                                                                                                    |  |  |  |  |  |  |  |
|   |                                                                                                    |  |  |  |  |  |  |  |
|   | Informationen zum Unternehmen                                                                                                    |  |  |  |  |  |  |  |
|   |                                                                                                    |  |  |  |  |  |  |  |
|   |                                                                                                    |  |  |  |  |  |  |  |
|   |                                                                                                    |  |  |  |  |  |  |  |
|   |                                                                                                    |  |  |  |  |  |  |  |

3. Schritt: Bei "Property-Name" Ihren Wunschnamen eingeben

"Zeitzone für Berichte" —> "Deutschland"

"Währung" —> "EUR€"

Mit "Weiter" zum nächsten Schritt

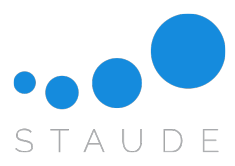

|   | Informationen zum Unternehmen                                                                            |
|---|----------------------------------------------------------------------------------------------------|
|   | Unterstützen Sie uns bei der Verbesserung unseres Angebots, indem Sie die folgenden Fragen beantworten.  |
|   | Branche                                                                                                  |
|   | Gesundheit -                                                                                             |
|   | Internahmansrirößa                                                                                       |
| 1 |                                                                                                    |
|   | Mittel: 11 bis 100 Mitarbeiter                                                                           |
|   | O Groß: 101 bis 500 Mitarbeiter                                                                          |
|   | Sehr groß: über 500 Mitarbeiter                                                                          |
|   |                                                                                                    |
| 1 | Wie mochten Sie Googie Analytics für Ihr Unternehmen nutzen? Wählen Sie alle zutreffenden Antworten aus. |
|   | Mundeminiteraktionen mit website oder App analysieren                                                    |
|   |                                                                                                    |
|   |                                                                                                    |
|   | Mehr Conversions erzielen                                                                                |
|   | Monetarisierung von Content analysieren                                                                  |
|   | Onlineumsatz analysieren                                                                                 |
|   | App-Installationen messen                                                                                |
|   | Lead-Generierung messen                                                                                  |
|   | Sonstiges                                                                                                |
|   |                                                                                                    |
|   | Fretallan 7.milak                                                                                        |
|   | Exterior                                                                                                 |

4. Schritt: Unter "Branche" wählen Sie Ihre Branche aus

Kreuzen Sie Ihre Unternehmensgröße an

Wählen Sie als Nutzungsgrund folgendes aus: "Kundeninteraktionen mit Webseite oder App analysieren"

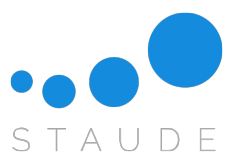

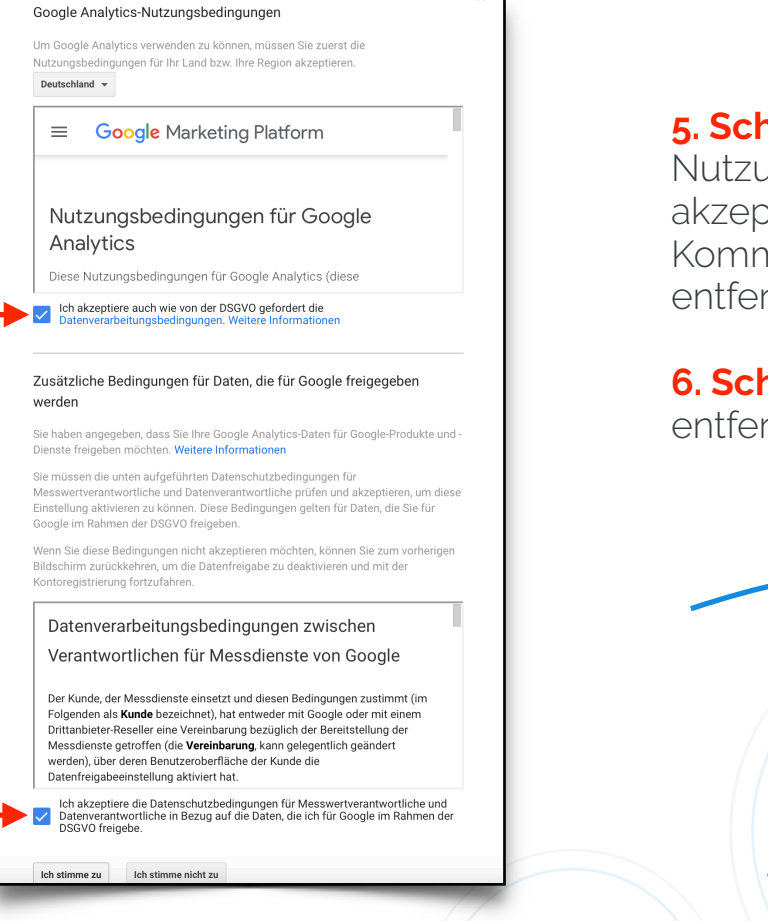

# 5. Schritt: Beide

Nutzungsbedingungen akzeptieren und bei E-Mail-Kommunikation alle Häkchen entfernen und speichern

6. Schritt: Alle Häckchen entfernen und speichern

## E-Mail-Kommunikation

Sie erhalten gelegentlich E-Mails mit Informationen zu neuen Funktionen in Google Analytics. Worüber genau wir Sie informieren sollen, entscheiden Sie jedoch selbst. Nehmen Sie hierzu unten bitte die entsprechenden Einstellungen vor.

Unabhängig von Ihren Präferenzen müssen wir Ihnen dennoch bei Bedarf wichtige aktuelle Produktinformationen zukommen lassen, die sich unter Umständen auf Ihr Konto auswirken. Personenbezogene Daten werden selbstverständlich vertraulich behandelt und nicht an Dritte oder Partner weitergegeben.

### ▶ □ Vorschläge zur Leistungssteigerung und Updates

Wir senden Ihnen Updates und Tipps, mit denen Sie Ihr Google Analytics-Konto optimal nutzen können. Anfangs erhalten Sie Vorschläge und Updates für bis zu 5 der Properties, auf die Sie Zugriff haben. Die Auswahl der Properties erfolgt in Google Analytics automatisch. Einstellungen für diese Updates können Sie unter "Verwaltung" > "Nutzereinstellungen" bearbeiten.

#### Ankündigungen zu neuen Funktionen

Über aktuelle Änderungen, Optimierungen und Funktionen in Google Analytics informiert werden.

#### Feedback und Tests

Π

An Google Surveys und Pilotprogrammen zur Verbesserung von Google Analytics teilnehmen.

#### Angebote von Google

Über ähnliche Produkte, Dienste, Veranstaltungen und Sonderaktionen von Google informiert werden.

Alle Häkchen entfernen und speichern

Speichern

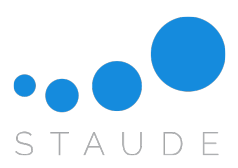

| - | VERW | VALTUNG NUTZER                     |                                                                                                    |                   |               |           |                      |                  |        |   |  | - |
|---|------|------------------------------------|----------------------------------------------------------------------------------------------------|-------------------|---------------|-----------|----------------------|------------------|--------|---|--|---|
|   |      | Property + Property erstellen      |                                                                                                    |                   |               |           |                      |                  |        |   |  |   |
| G | ÷    | Staude (284625241)                 | ٢                                                                                                    | lächster Schritt: | Datenstream   | einrichte | en, um mit der Dater | nerhebung zu beg | ginner | ı |  |   |
|   |      | Property-Einstellungen             | Nach dem Erstellen eines Datenstreams erhalten Sie Tagginginformationen und eine Mess-ID für Webstreams.<br>Weitere Informationen zum Einrichten eines Datenstreams und der Datenerhebung [2] |                   |               |           |                      |                  |        |   |  |   |
|   |      | Zugriffsverwaltung für<br>Property | Choose a platf                                                                                                    | orm               |               |           |                      |                  |        |   |  |   |
|   | -    | Datenstreams                       |                                                                                                    | 🛞 Web             | $\rightarrow$ | <b>()</b> | Android-App          | i05 iC           | S-App  |   |  |   |
|   |      | Dateneinstellungen                 |                                                                                                    |                   |               |           |                      |                  |        |   |  |   |
|   |      | ♪ Datenimport                      |                                                                                                    |                   |               |           |                      |                  |        |   |  |   |
|   |      | die Berichterstellung              |                                                                                                    |                   |               |           |                      |                  |        |   |  |   |
|   |      | C Attributionseinstellungen        |                                                                                                    |                   |               |           |                      |                  |        |   |  |   |
|   |      | Dd Löschanfragen für Daten         |                                                                                                    |                   |               |           |                      |                  |        |   |  |   |
|   |      | PRODUKTVERKNÜPFUNG                 |                                                                                                    |                   |               |           |                      |                  |        |   |  |   |
|   |      | 🙏 Google Ads-Verknüpfung           |                                                                                                    |                   |               |           |                      |                  |        |   |  |   |
|   |      | 🅢 Ad Manager-Verknüpfung           |                                                                                                    |                   |               |           |                      |                  |        |   |  |   |
|   |      | BigQuery-Verknüpfung               |                                                                                                    |                   |               |           |                      |                  |        |   |  |   |
|   |      | WEITERE EINSTELLUNGEN              |                                                                                                    |                   |               |           |                      |                  |        |   |  |   |
|   | 17   |                                    |                                                                                                    |                   |               |           |                      | -                | -      | / |  |   |

7. Schritt: Klicken Sie unter "Verwaltung" auf "Datenstreams"

Wählen Sie als Plattform "Web" aus

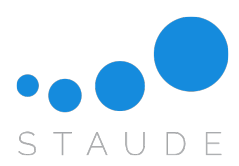

|         | Webstream einrichten                                                                                                    |
|---------|----------------------------------------------------------------------------------------------------|
|         | Website UDL Stream Name                                                                                                    |
|         | https:// v staude.de                                                                                                    |
|         | <ul> <li>Optimierte Analysen</li> <li>Mit dieser Funktion lassen sich neben der Anzahl der Seitenaufrufe (Standardmessung) auch Interaktionen und Inhalte auf Ihren Websites<br/>automatisch erfassen.</li> <li>Daten aus Seitenelementen wie Links und eingebettete Videos können mit relevanten Ereignissen zusammengefasst werden. Eine Weiterleitung<br/>personenidentifizierbarer Informationen an Google darf nicht erfolgen. Weitere Informationen</li> </ul> |
|         | Wird gemessen: 💿 Seitenaufrufe 📀 Scrollvorgänge 🕒 Klicks auf externe Links + 3 weitere                                                                                                    |
|         | Stream erstellen                                                                                                    |
| Schritt | : Geben sie unter "Website-URL" und unter "Stream-Name"                                                                                                    |
|         | Ibro Domain ain                                                                                                    |

| STREAM-URL NAME DES STREAMS MESS-ID<br>https://staude.de Staude.de G-Z70FXKN1BP                                                                                                    |  |
|----------------------------------------------------------------------------------------------------|--|
| STREAM-ID     STATUS       2770812514     Keine Daten in den vergangenen 48 Stunden.Weitere Informationen                                                                                                    |  |
| <ul> <li>Optimizer ausgestigen</li> <li>Mit dieser Funktion lassen sich neben der Anzahl der Seitenaufrufe (Standardmessung) auch Interaktionen und Inhalte auf Ihren Websites automatisch erfassen.</li> <li>Daten aus Seitenelementen wie Links und eingebettete Videos können mit relevanten Ereignissen zusammengefasst werden. Eine Weiterleitung personenidentifizierbarer Informationen an Google darf nicht erfolgen. Weitere Informationen</li> </ul> |  |
| Wird gemessen: 💿 Seitenaufrufe 💿 Scrollvorgänge 🕒 Klicks auf externe Links + 3 weitere                                                                                                    |  |

9. Schritt: Sie haben Ihren Google Analytics Account eingerichtet

Teilen Sie uns Ihre "MESS-ID" per E-Mail an vertrieb@staude.de mit